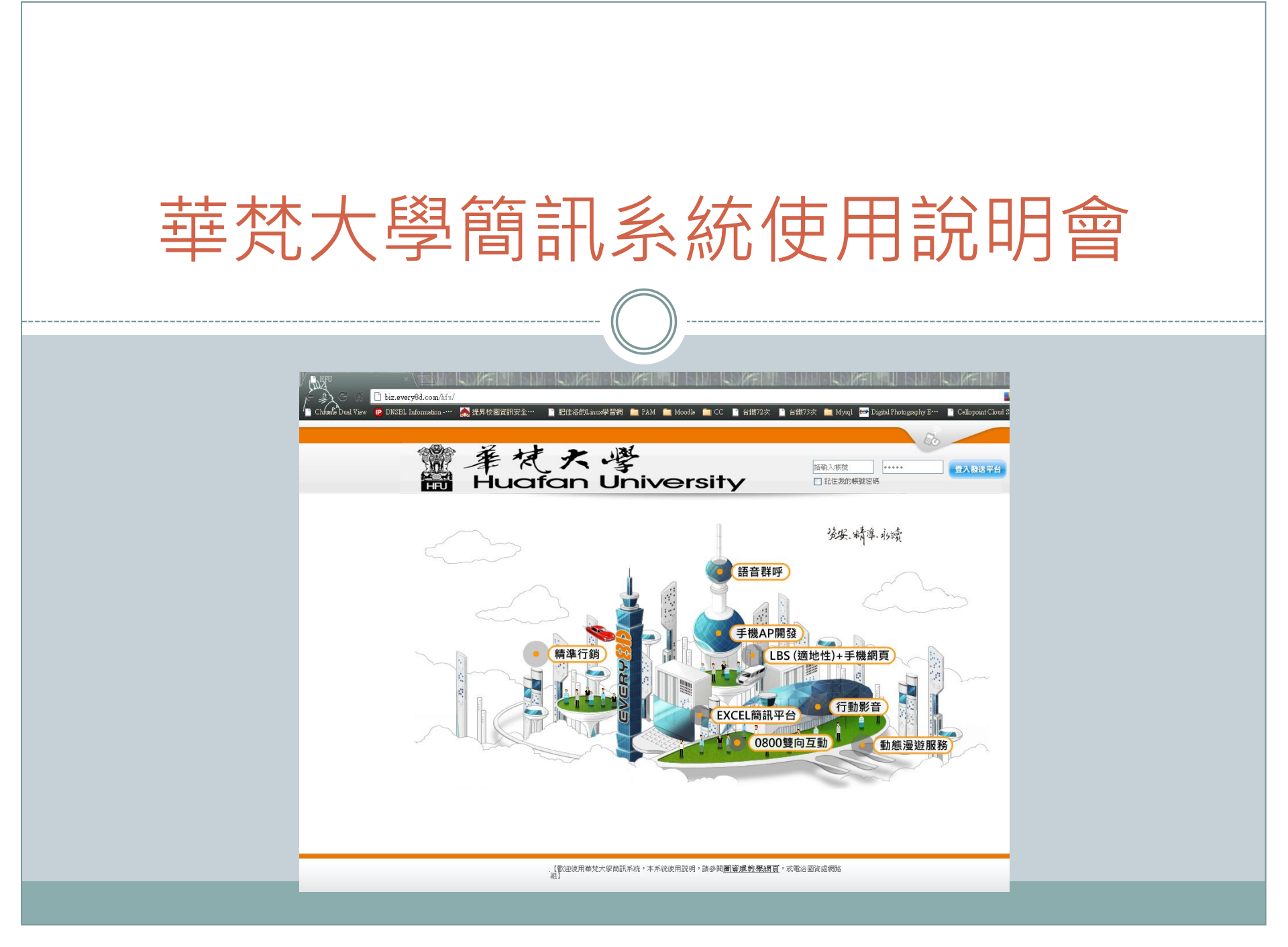

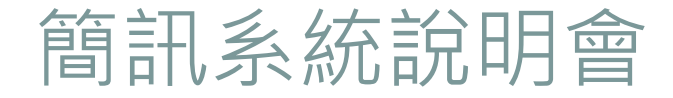

• 如何登入簡訊系統

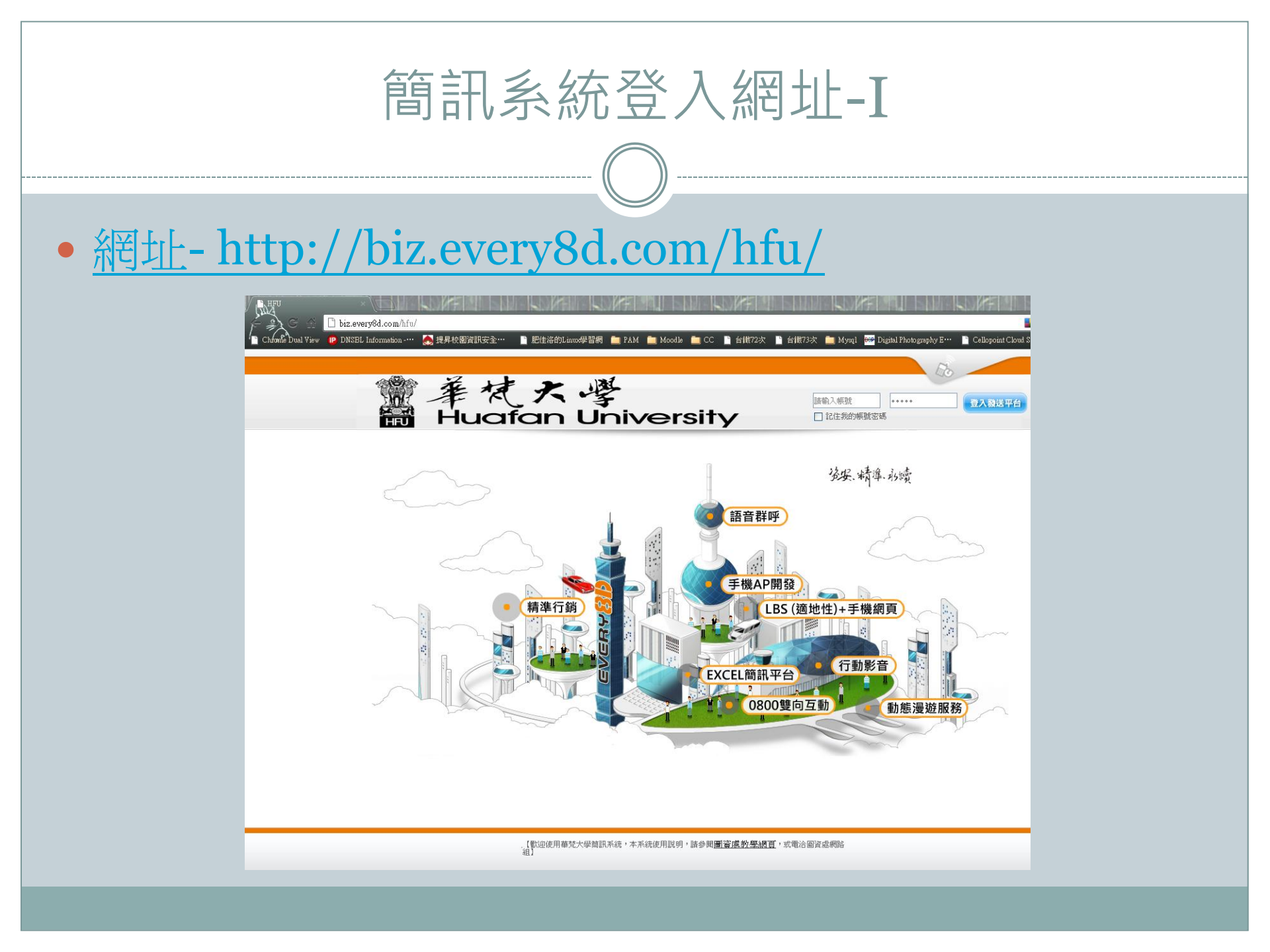

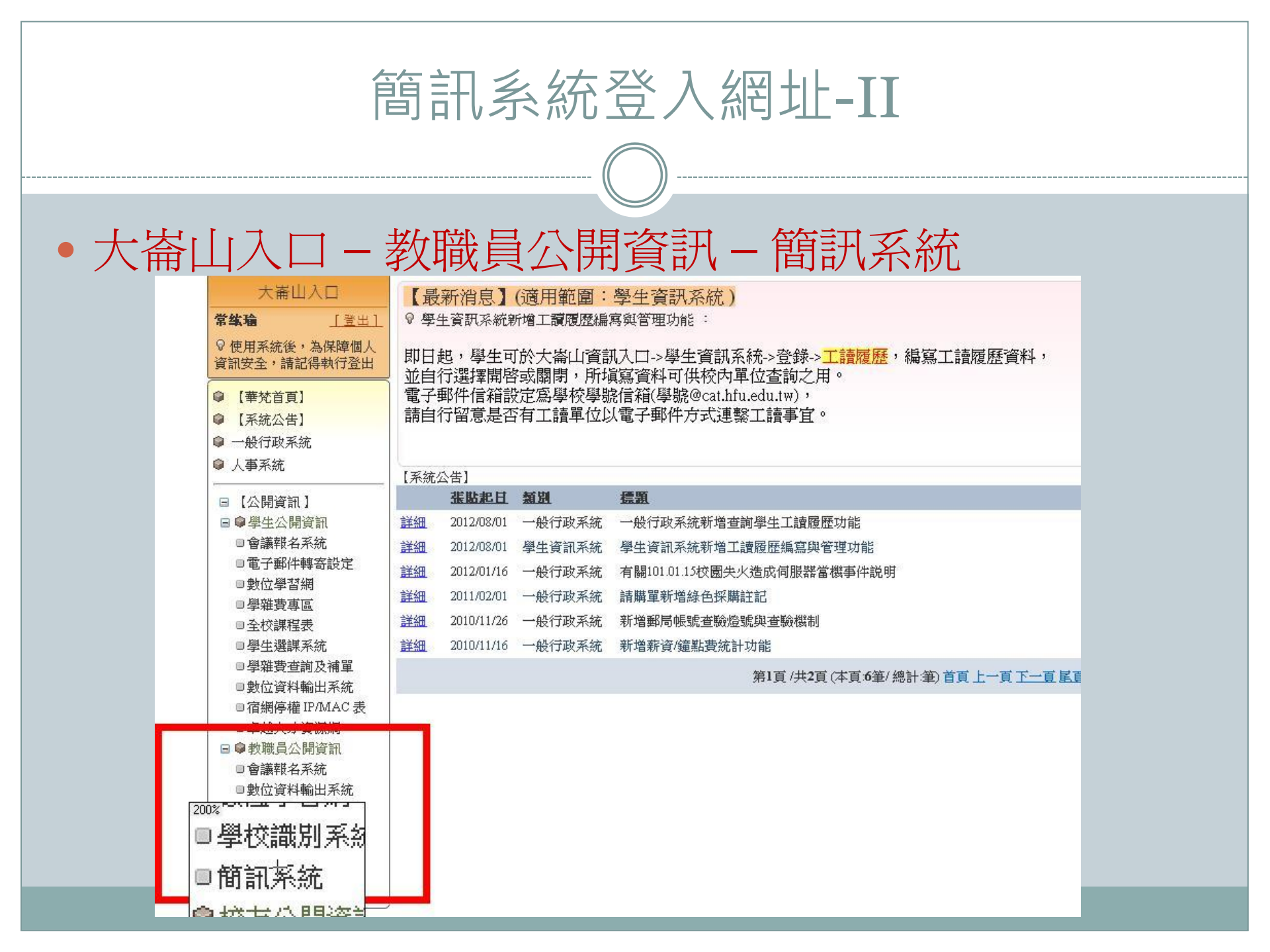

## 簡訊系統預設登入帳號

- 帳號:單位或系所代號
- 密碼:
- 預設密碼請務必更換
- 以外文系為例:
  - 帳號:fl
  - 密碼:

#### 

• [Lab 1] 請各位實際登入,確認帳號密碼是否正確,並 變更貴單位密碼。

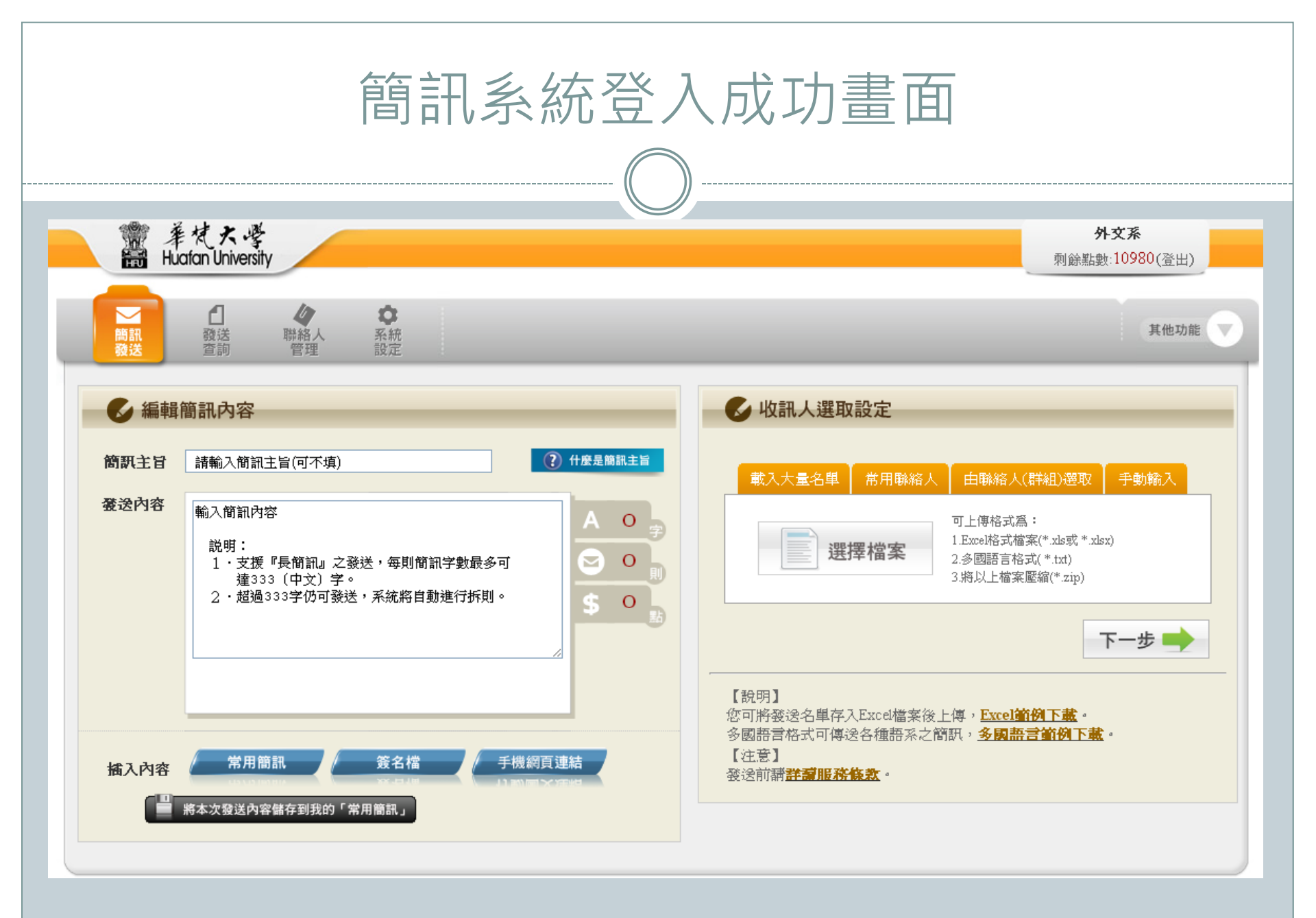

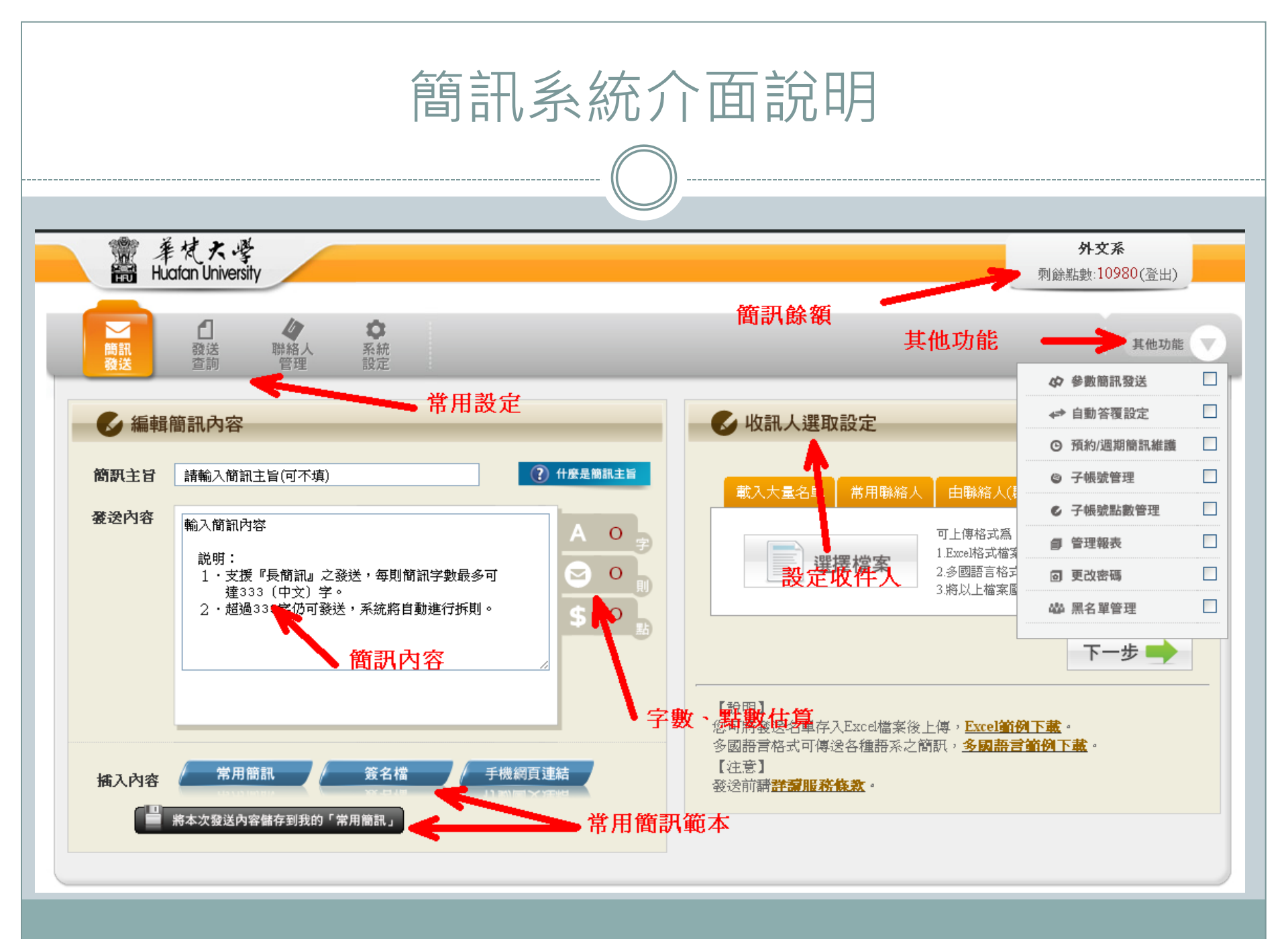

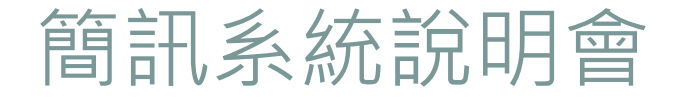

- 如何登入簡訊系統
- 如何發送一通簡訊

# [Lab 2] 如何實際發一通簡訊

- 發送簡訊實際範例
- [Lab 2] 請以各位所屬單位帳號登入後,實際發一則簡 訊做測試。
  - (若未帶手機,請發至0912 000 000)

### 簡訊發送注意事項

- 點數:70字內一點,71-134字兩點,135-201字3點,
   以此類推。
- 則數:333字內一則。
- 發送時間若設定一個過去的時間,則立即發送。

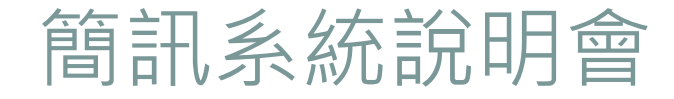

- 如何登入簡訊系統
- 如何發送一通簡訊
- 如何管理子帳號及點數分派

### 簡訊系統-子帳號管理與點數分派

- 子帳號管理:各系所單位之帳號可自行新增子帳號, 並分配點數給子帳號自行使用。
- 建立子帳號
- 分配點數至子帳號
- 取回子帳號點數:將該帳號停用即可。

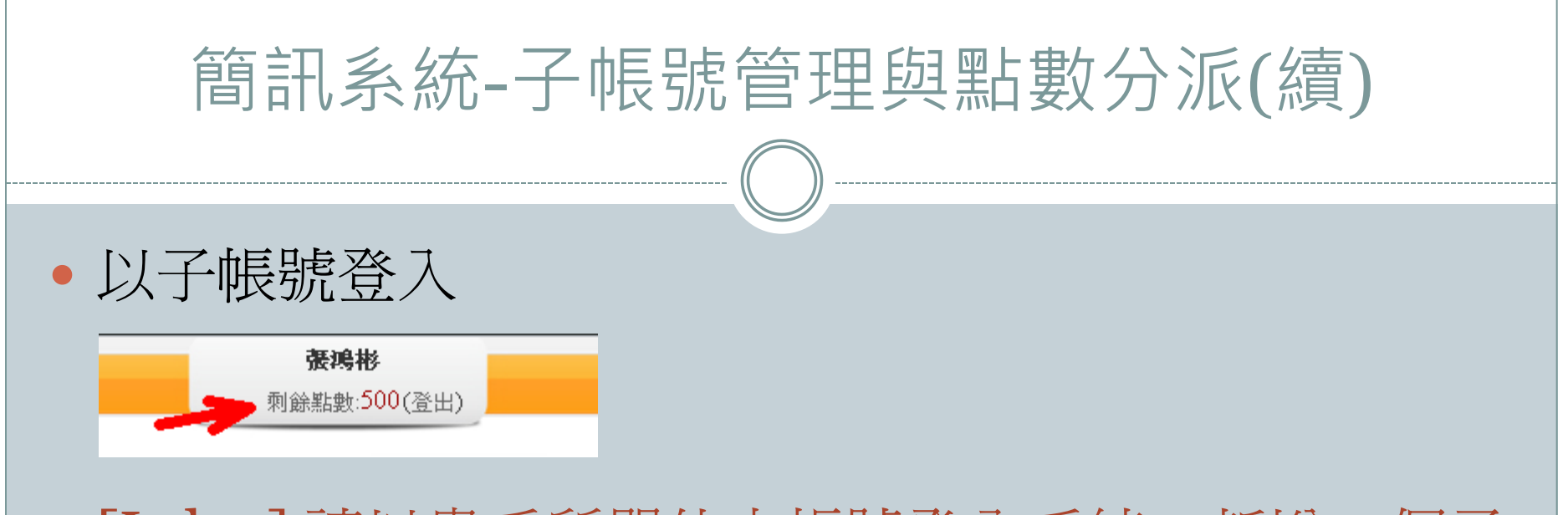

• [Lab 3] 請以貴系所單位之帳號登入系統,新增一個子 帳號,並且分派點數至該子帳號,再利用帳號停用功 能將點數收回。

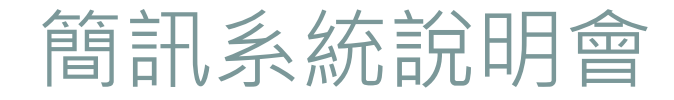

- 如何登入簡訊系統
- 如何發送一通簡訊
- 如何管理子帳號及點數分派
- 查詢發送紀錄

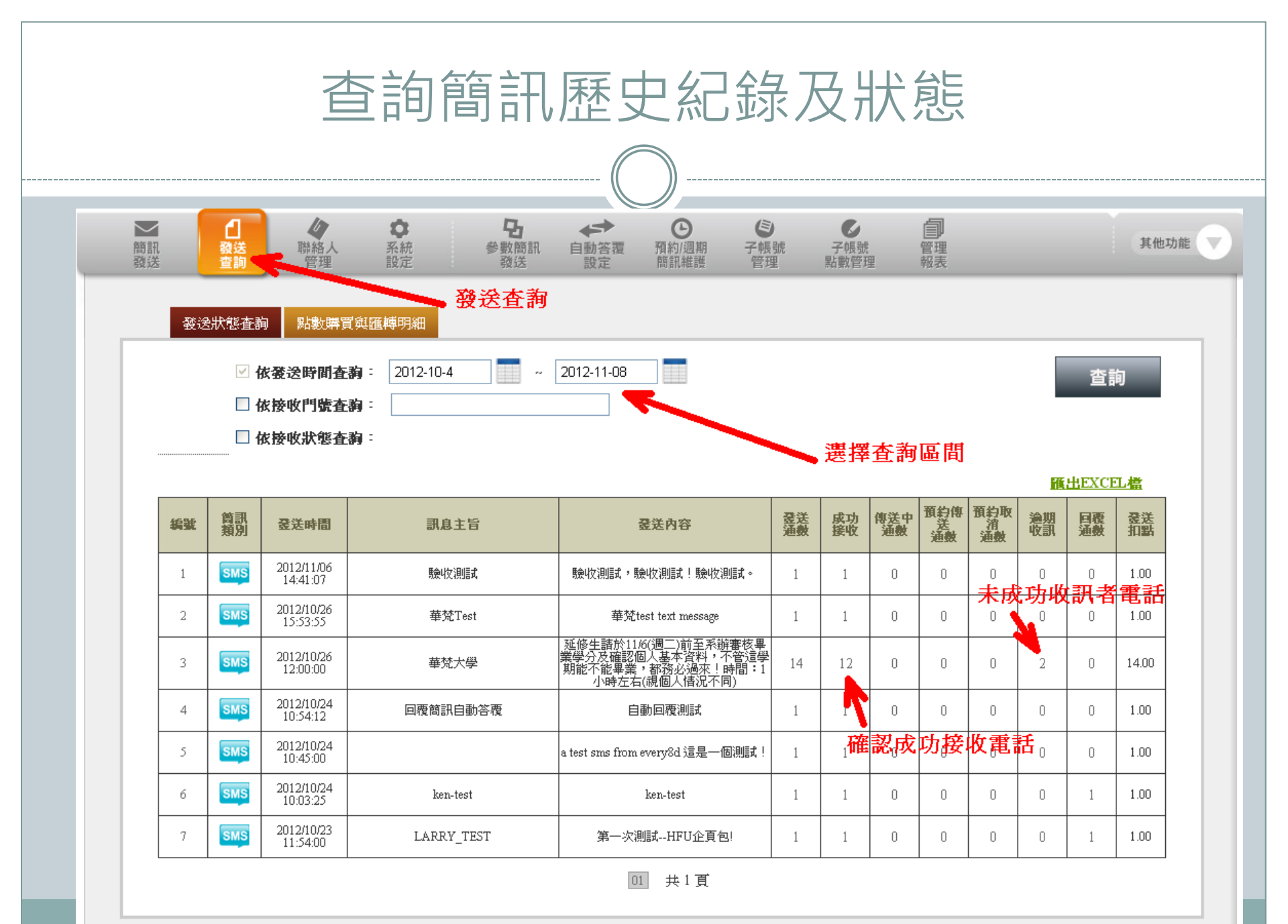

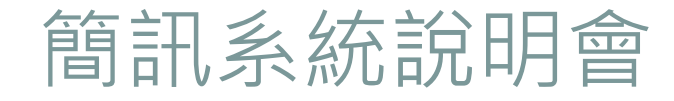

- 如何登入簡訊系統
- 如何發送一通簡訊
- 如何管理子帳號及點數分派
- 查詢發送紀錄
- 管理聯絡人、建立群組,及上傳聯絡人清單

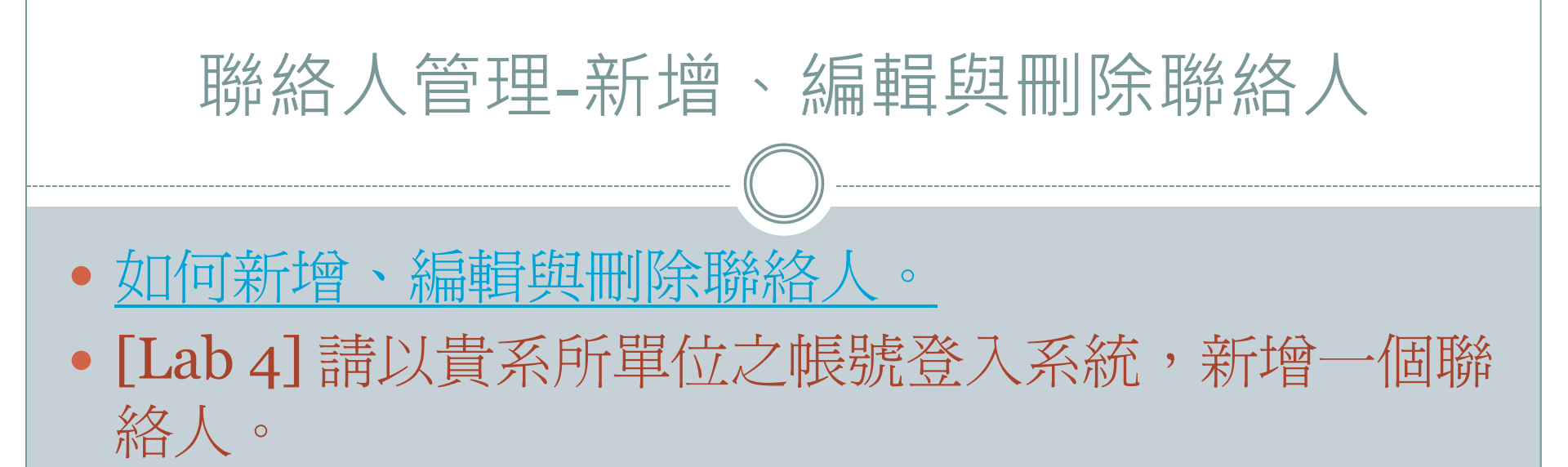

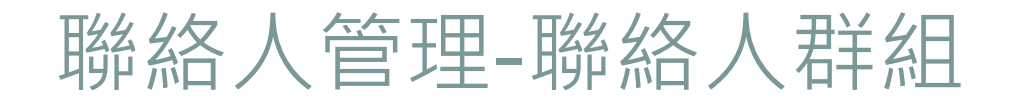

- 如何新增一個群組
- [Lab 5] 請以貴系所單位之帳號登入系統,新增一個群 組,並嘗試加入聯絡人。

聯絡人管理-批次新增大量聯絡人

- <u>以Microsoft Office Excel建立連絡人清單</u>
- 如何取得聯絡人清單範本暨上傳聯絡人清單至簡訊系 統
- [Lab 6] 請以貴系所單位之帳號登入系統,下載 EXCEL範本,修改後,嘗試上傳大量聯絡人清單至簡 訊系統。。

| ○ 一般行政系統                 |             | Huafan Univer          | sity                  |                            |            |                                 |  |
|--------------------------|-------------|------------------------|-----------------------|----------------------------|------------|---------------------------------|--|
| E RALLE                  |             | J 1887                 |                       |                            |            |                                 |  |
|                          | 學制大學部       | ▼ <sub>条所</sub> 美術系_AR | ● 班級 美術三A ▼ 闘鍵字       | 學號/姓名                      | 查詢         | 1                               |  |
| 記得道山, 以維負女               |             | 的1 ▷ ▷ ↓               | 100% -                | 尋找   下一個                   | 🖳 • 🚯 🌧    |                                 |  |
| ▶ <u>回入口</u><br>▲ 《主辦表留》 |             |                        | 王雄)                   | 製表日期:2012/11/21下午 04:41:03 |            |                                 |  |
| ●表單作業 - 杳謫               | 表單代碼:Stu_OC | 001 辛艽入子 字生具杆(         |                       |                            |            | , <b>- 1</b> − 409 <b>3</b> , / |  |
| ●表單作業 - 填寫               | 學制          | 条所                     | 班級                    | 學號                         | 姓名         | 手機                              |  |
| ▲中程計書預算-杳                | 大學部         | 美術系                    | 美術三 <mark>A</mark>    | B9807(                     | 珊          | 0988 <mark>5</mark> 2           |  |
| 會個人專區                    | 大學部         | 美術系                    | 美術三 <mark>A</mark>    | B98090                     | 華華         | 0936 42                         |  |
| ●綜合查詢                    | 大學部         | 美術系                    | 美術三 <mark>A</mark>    | B99090                     | 倫          | 0921 01                         |  |
| -<br>□查_薪資統計             | 大學部         | 美術系                    | 美術三A                  | B99090                     | <u>쫖</u>   | 0972 01                         |  |
| ■查_鐘點費統計                 | 大學部         | 美術系                    | 美術三 <mark>A</mark>    | B99090                     | 毅          | 0988 90                         |  |
| ■查_帳號驗證狀態                | 大學部         |                        | 美術三A                  | B99090                     | <b>有</b> 序 | 0988 34                         |  |
| ■查_學生資料(手機)              | 大學部         |                        | 美術三A                  | B99090                     | 銘          | 0958 18                         |  |
| □查_學生選課結果                | 大學部         | 美術系                    | 美術三A                  | B99090                     | 涵          | 0952 37                         |  |
| ■查_工讀履歷                  | 大學部         | 美術系                    | 美術三A                  | B99090                     | 良          | 0987 47                         |  |
| ●其他服務                    | 大學部         | 美術系                    | 美術三A                  | B99090                     | 邦          | 0910 46                         |  |
| ◎操作說明 及 下載               | 大學部         | 美術系                    | <br>美術三A              | B99090                     | *          | 0939 43                         |  |
| ]                        | 大學部         | 主術家                    | 美術三A                  | B99090                     |            | 0911 99                         |  |
|                          | 大學部         | <u>羊術</u> 多            | 美術三A                  | B99090                     | 兹          | 0936 80                         |  |
|                          | / \<br>大學部  | 主術 多                   | 美術三A                  | B99090                     | 離          | 0910 18                         |  |
|                          | を置ける        | 羊術名                    | ▲<br>単<br>術<br>三<br>A | B99090                     | 37         | 0937 15                         |  |

| 眵                                                                  | 絡ノ         | 、管理-          | 批次新述                                         | 增大量                             | 朝外                                         | 这人                  |
|--------------------------------------------------------------------|------------|---------------|----------------------------------------------|---------------------------------|--------------------------------------------|---------------------|
| 1 in 1                                                             | <b>* *</b> | <b>账</b>      |                                              |                                 |                                            |                     |
| 一般行政系統<br>[登出]                                                     | 1.[查]學生資料  | 子 Huafan Univ | versity                                      | n Mar I                         |                                            | 5th                 |
| <ul> <li>♥記得登出,以維資安</li> <li>(⑦ 回入口<br/>□ △ 《主辦表單》     </li> </ul> |            |               | AR U 班線 美術二A U 橋<br>100% J 「<br>益林 大 夢 夢 よ ざ | 圖鍵字  学號/姓名 □ 尋找   下一個 S 對( 手 機) | 【     】     *     【     》     *       包含報表 | 日<br>一<br>資料的 XML 檔 |
| ■ ●表單作業 - 香諭                                                       | 表單代碼:Stu   | _001          | <del>ቸ</del> ሺሊ <del>ች</del> ች <u></u> ያ     | e /rt·(~]~/xc/                  | CSV (漢                                     | 4:41:U3<br>國號分隔)    |
| ■ 會表單作業 - 填寫                                                       | 學制         | 系所            | 班級                                           | 學號                              | Acroba                                     | t (PDF) 檔案          |
| ■ ●中程計書補算-香                                                        | 大學部        | 美術系           | 美術三A                                         | B9807                           | MHTML (網頁封存) 2                             |                     |
| ■會個人專區                                                             | 大學部        | 美術系           | 美術三A                                         | B9809                           | Excel                                      | 2                   |
| □ @綜合查詢                                                            | 大學部        | 美術系           | 美術三A                                         | B9909                           | TIFF 檔案 1                                  |                     |
| □查_薪資統計                                                            | 大學部        |               | 美術三A                                         | B990                            | Word 1                                     |                     |
|                                                                    | 大學部        |               | 美術三A                                         | B990                            |                                            | 09883 0             |
| □查_帳號驗證狀態                                                          | 大學部        |               | 美術三A                                         | B990                            | fβ                                         | 09880 4             |
| ■ <u>查_學生資料(手機)</u>                                                | 大學部        |               | 美術三A                                         | B9909                           | 銘                                          | 09582 8             |
| □查_學生選課結果                                                          | 大學部        |               | 美術三A                                         | B990                            | 涵                                          | 09524 7             |
| ■查_工讀履歷                                                            | 大學部        | 美術系           | 美術三A                                         | B9909                           | 良                                          | 09879 7             |
| 🗉 📦其他服務                                                            | 大學部        | 美術系           | 美術三A                                         | B9909                           | 邦                                          | 09108 6             |
| 🗉 📦操作說明 及 下載                                                       | 大學部        |               | 美術三A                                         | B9909                           |                                            | 09396 3             |
|                                                                    | 大學部        |               | 美術三A                                         | B9909                           |                                            | 09112 9             |
|                                                                    | 大學或        |               |                                              | B990                            |                                            | 09367 0             |

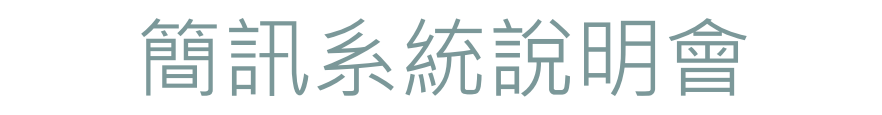

#### 報告完畢,謝謝指教。